## Tip Sheet for using SignUp Genius:

- <u>https://youtu.be/R4xfvgGKNcY</u> "How to use SignUp genius with Rachel" 5 minutes video demonstration on how to sign up using a SignUp link shared on Facebook. You can do the same steps using the SignUp Genius link available in several ways:
  - email invites sent Scandia-Marine Lions when we publish a new Signup
  - links shared on our website volunteer page <u>https://www.scandiamarinelions.org/volunteer/</u>
  - links share on our Facebook page <a href="https://www.facebook.com/ScandiaMarineLions">https://www.facebook.com/ScandiaMarineLions</a>
- 2. Step by Step instructions once you open SignUp Genius <u>through a link</u> or by logging into your account.

To sign up for a shift:

- 1. Locate the date/time(s) and slot(s) that you wish to sign up for.
- 2. Click the **Sign Up** button for the item(s).
- 3. The text *Sign Up* will change to *Selected*.
- 4. Notice the footer is now available at the bottom of the page.

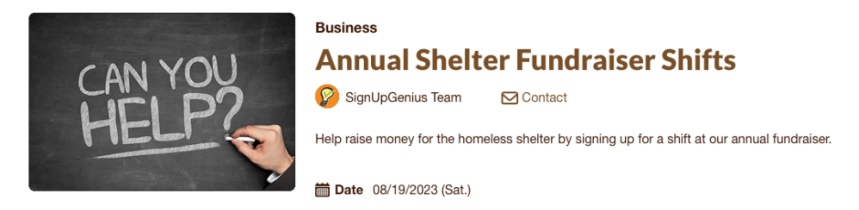

|         |                   | Dates shown as mm | /dd/yyyy EST |
|---------|-------------------|-------------------|--------------|
| Time    | Available Slot    |                   |              |
| 8:00am- | Volunteer         | Sig               | n Up         |
| 10:00am | 6 slots available |                   |              |
|         | Parking           | Sec. 2            | elected      |
|         | 2 slots available |                   |              |
|         | Runner            | F                 | Full         |
|         | All slots filled  |                   |              |
|         |                   | Justin B. E       | Burr 🔞       |
|         |                   | Save & Continue   |              |

- 5. Click Save & Continue.
- 6. On the next page, you can enter any information the event organizer requires.
- 7. Click Sign Up Now.
- 3. You can also click here to see the steps for signing up using a phone. Or review steps on next page

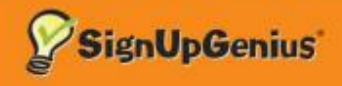

## How to Sign Up

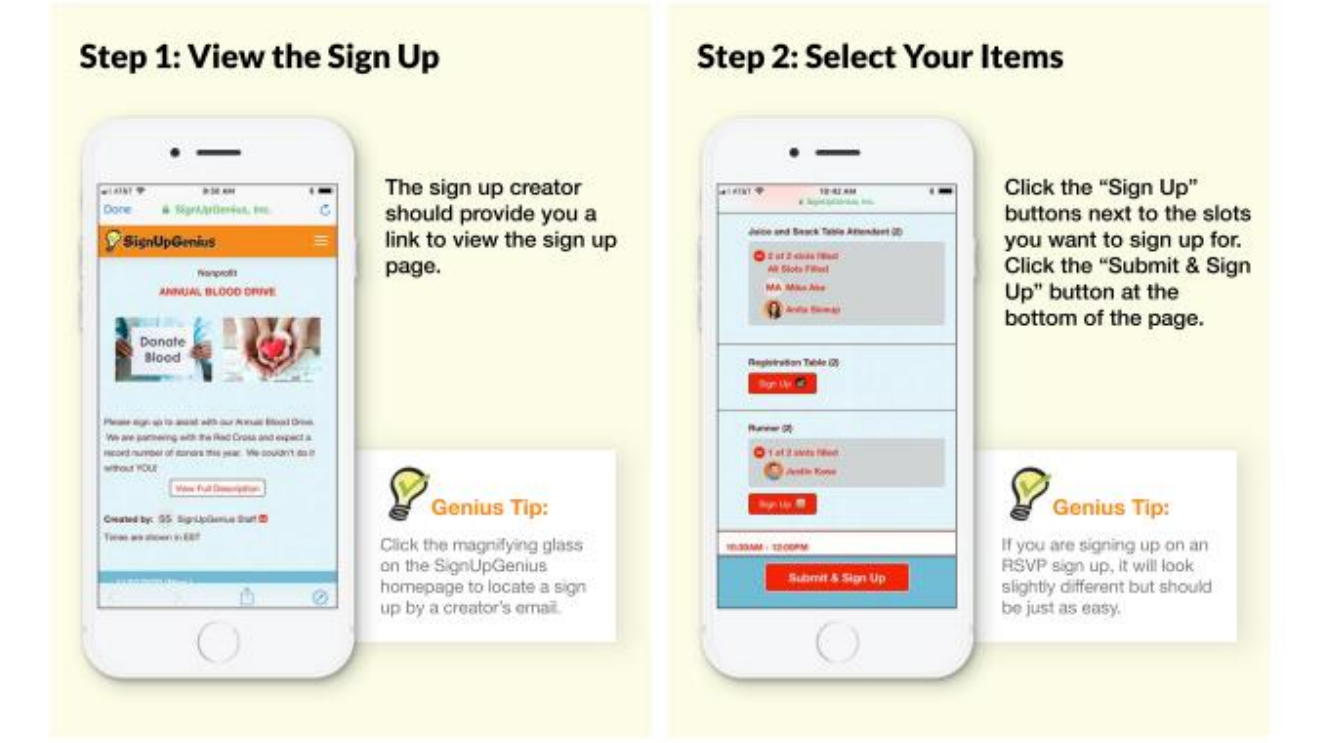

## **Step 3: Enter Contact Information**

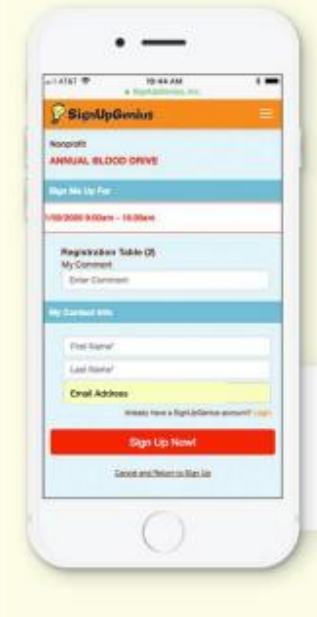

You do not need an account to sign up. After completing the form fields, click "Sign Up Now" at the bottom of the page.

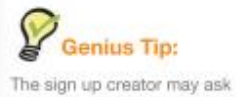

The sign up creator may ask you for extra information with custom questions.

## Step 4: Confirm & Share Your Sign Up

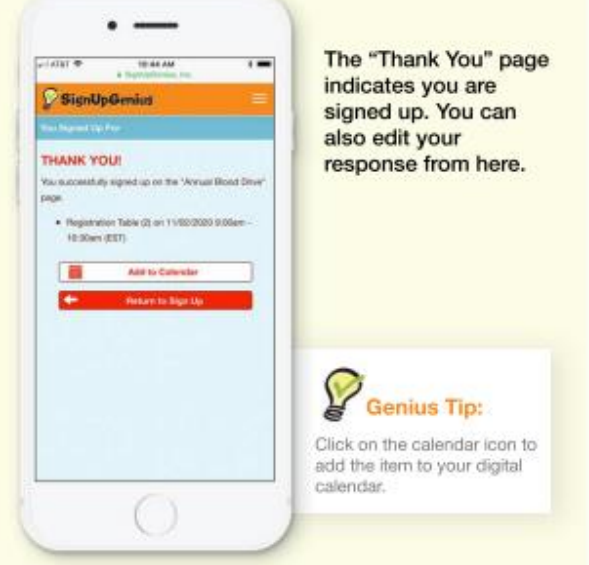